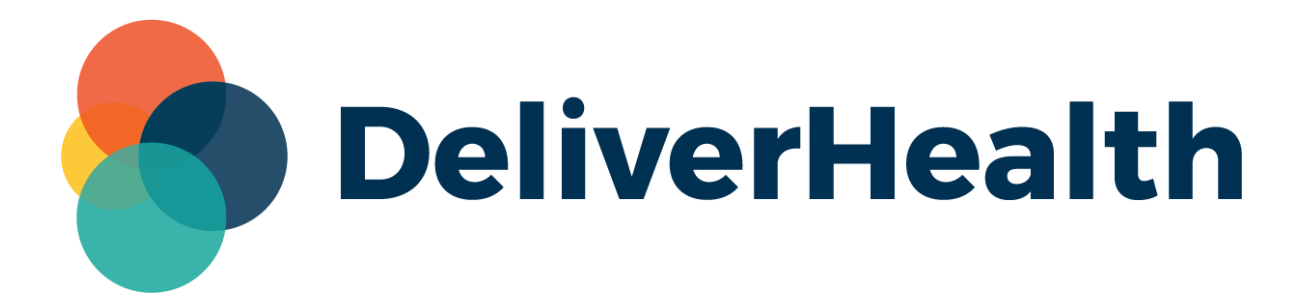

# eSOne InQuiry Appended Transcriptions and Comment Tags Columns Release Notes

## What's New?

DeliverHealth is pleased to announce two new columns added to the InQuiry Review, Preliminary, and Final workflow folders, and Search All – Basic Search: **Appended Transcriptions** and **Comment Tags**. This release also includes bug fixes.

### **Appended Transcriptions Column**

The Appended Transcriptions Column will display "Yes" if one or more transcriptions are appended or prepended to the given report, and "No" if it is not.

The grid can be sorted or grouped by **Appended Transcriptions** for easier identification.

| Ap | opended Transcriptions ↑                             |  |                  |              |  |  |  |  |  |
|----|------------------------------------------------------|--|------------------|--------------|--|--|--|--|--|
|    | Actions                                              |  | Transcription ID | Patient Name |  |  |  |  |  |
| Ð  | Appended Transcriptions: No (5)                      |  |                  |              |  |  |  |  |  |
| Ξ  | <ul> <li>Appended Transcriptions: Yes (2)</li> </ul> |  |                  |              |  |  |  |  |  |
|    | View Transcription   $\checkmark$                    |  | 38753            |              |  |  |  |  |  |
|    | View Transcription   $\checkmark$                    |  | 38763            | Patient 10   |  |  |  |  |  |
|    |                                                      |  |                  |              |  |  |  |  |  |

Grouped by Appended Transcriptions

#### **Comment Tags Column**

The Comment Tags column lists all comment tags on the job, separated by a comma.

| Location    | Comments | Comment Tags $\downarrow$       |
|-------------|----------|---------------------------------|
| East Campus | 9        | Missing ADT, Unknown Medication |
| West Campus | ۶        | Missing ADT                     |
| East Campus |          |                                 |
| East Campus |          |                                 |

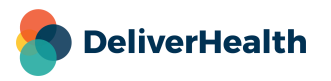

The tag name can be entered into the Filter Results text box in the workflow folders to find all jobs with that tag, even if the Comment Tags column has not been added to the grid. To filter results in Search All – Basic Search by comment tag, the column must be in the grid.

| Missing ADT                 |                                   |                  | 🛞 📿 Adva                | Advanced Filters    |                                                         |                |          |                                    |  |  |
|-----------------------------|-----------------------------------|------------------|-------------------------|---------------------|---------------------------------------------------------|----------------|----------|------------------------------------|--|--|
| Bulk Actions                |                                   | Results:         | Results: 4 🖓            |                     | Default Layout 🗘 Choose Columns 🔟 Results per page 10 🔻 |                |          |                                    |  |  |
| Appended Transcriptions ↑ × |                                   |                  |                         |                     |                                                         |                |          |                                    |  |  |
|                             | Actions                           | Transcription ID | Clinician               | Authenticator       | Document Type                                           | Location       | Comments | Comment Tags $\downarrow$          |  |  |
| -                           | Appended Transcriptions: No (1)   |                  |                         |                     |                                                         |                |          |                                    |  |  |
| -                           | View Transcription   $\checkmark$ | 15042            | Resident<br>Johnson Res | Attending Jacoby    | Chart                                                   | West<br>Campus | ۶        | Missing ADT                        |  |  |
| •                           | Appended Transcriptions: Yes (1)  |                  |                         |                     |                                                         |                |          |                                    |  |  |
|                             | View Transcription   $\checkmark$ | 38753            | Resident<br>Johnson Res | Resident<br>Johnson | Chart                                                   | East<br>Campus | p        | Missing ADT, Unknown<br>Medication |  |  |
|                             |                                   |                  |                         |                     |                                                         |                |          |                                    |  |  |

#### **Bug Fixes**

- Workflow folders will auto-refresh when the option is enabled in User Preferences.
- Resolved issue with Date Filters not applying correctly.

#### **Minimum Application Requirements**

- Operating system: Windows 10
- Web Browser: Chrome, Edge, Firefox
- RAM: 1 GB or higher
- Processor: 1 GHz or faster (32 or 64-bit Architecture)
- Hard Drive Free Space: 1 GB or higher

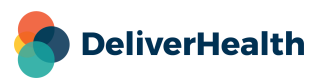